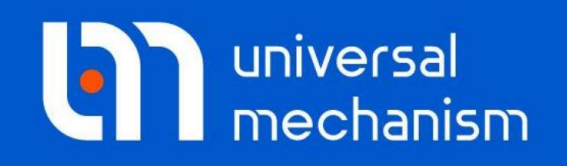

**Getting started** 

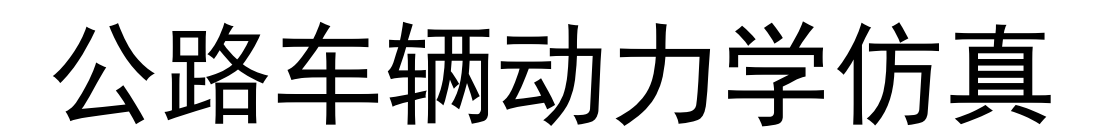

# UM 软件入门系列教程

(09)

四川同算科技有限公司 译

2021年3月

本教程介绍使用UM Automotive模块进行公路车辆动力学仿真的基本方法 和步骤。UM Automotive模块用于公路车辆动力学建模和仿真,如平顺性、操纵 稳定性和制动性。模块包含一系列公路车辆专用工具和算法,可以模拟轿车、越 野车、客车、货车、挂车、自卸车和铰接式列车等各种轮式车辆。

请读者在学习本课程之前务必先学习《UM软件入门系列教程01:多体系统 动力学仿真》,并熟悉UM软件的基本操作:新建模型,创建几何图形、刚体、 较和力元。

本例将直接利用软件自带的拉达汽车VAZ\_2019模型进行若干标准试验工况的仿真,而对其详细建模过程不再赘述。UM软件自带了多种汽车和悬架模型,读者可从UM Input打开这些模型,了解其建模方法和元件参数。

本教程只是帮助用户快速熟悉UM Automotive模块的基本使用方法,有关更 深入的详细的理论和方法介绍请查阅用户手册第十二章。使用UM软件还可以建 立发动机、配气机构、离合器、万向节、变速器、差速器等机构(需配备UM Driveline模块),本例略。

请先运行**UM Input**或**UM Simulation**程序,选择菜单**Help** | **About**,在弹出窗口查看**UM Automotive**一栏是否为 "+"标记,若显示为 "-",则请重新申请试用或购买正版许可。

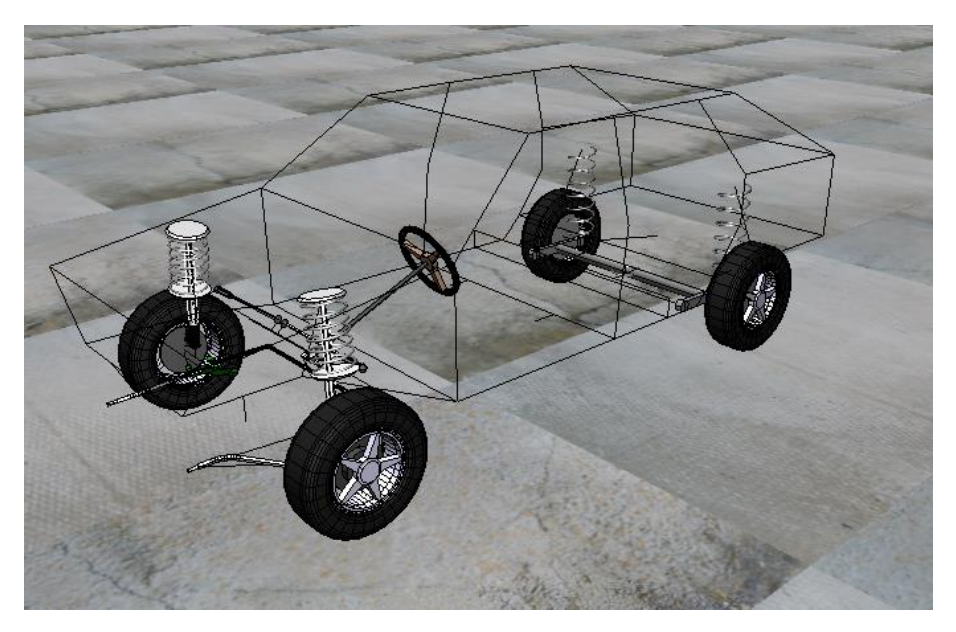

版权和商标

本教程仅供读者参考,不同的版本其界面可能有个别不同之处,我们会不定 期进行修订。对于本文档中可能出现的任何错误,我们不承担任何责任或义务。

版权所有© 2021 Computational Mechanics Ltd.

俄罗斯计算力学有限公司保留所有权利。

联系方式

最新版的UM软件和相应的用户手册下载地址:

<u>http://www.universalmechanism.com/en/pages/index.php?id=3</u>. 若无法访问,请点击: <u>http://www.umlab.ru/en/pages/index.php?id=3</u>. 在使用过程中,读者如有任何报错、疑问和建议,请发送邮件至:

um@universalmechanism.com

#### UM总部

Computational Mechanics Ltd.

Vostochnaya str. 2-14, Glinischevo, Bryansk region, 241525, Russia

Phone, fax: +7 4832 568637

www.universalmechanism.com www.umlab.ru

#### UM中国

四川同算科技有限公司

四川省眉山市彭山区蔡山西路2号伟业广场1911室

办公电话: 028-38520556

公司网站: <u>www.tongsuan.cn</u>

电子邮件: <u>um@tongsuan.cn</u>

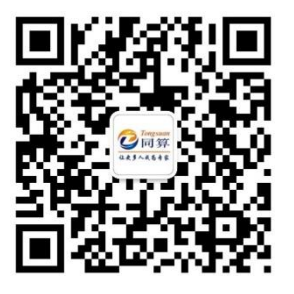

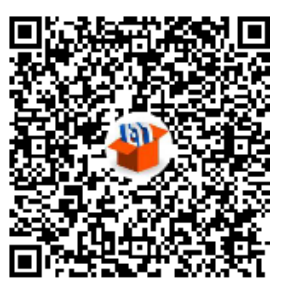

微信公众号

QQ 交流群

| 1.  | 拉达汽车 VAZ 2019 动力学仿真 | 1 |
|-----|---------------------|---|
|     |                     |   |
| 1.1 | 加载车辆模型              | 1 |
| 1.2 | 计算静平衡位置             | 2 |
| 1.3 | 转向盘转向试验             | 7 |
| 1.4 | 稳态转向特性试验            | 9 |
| 1.5 | 转向回正试验              |   |
| 1.6 | 变换车道试验              |   |
| 1.7 | 线性分析                |   |

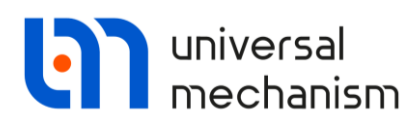

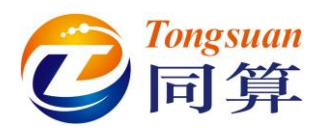

# 1. 拉达汽车 VAZ 2019 动力学仿真

本例模型位于本地目录{UM Data}\SAMPLES\automotive\vaz21\_09,该车原 始模型由俄罗斯 Alexander Gorobtsov 教授使用 FRUND 软件创建。

## 1.1 加载车辆模型

- 1. 运行 UM Simulation 程序。
- 选择菜单 File | Open Object 或点击工具栏图标→,加载软件自带的拉达车辆模型{UM Data}\SAMPLES\automotive\vaz21 09。

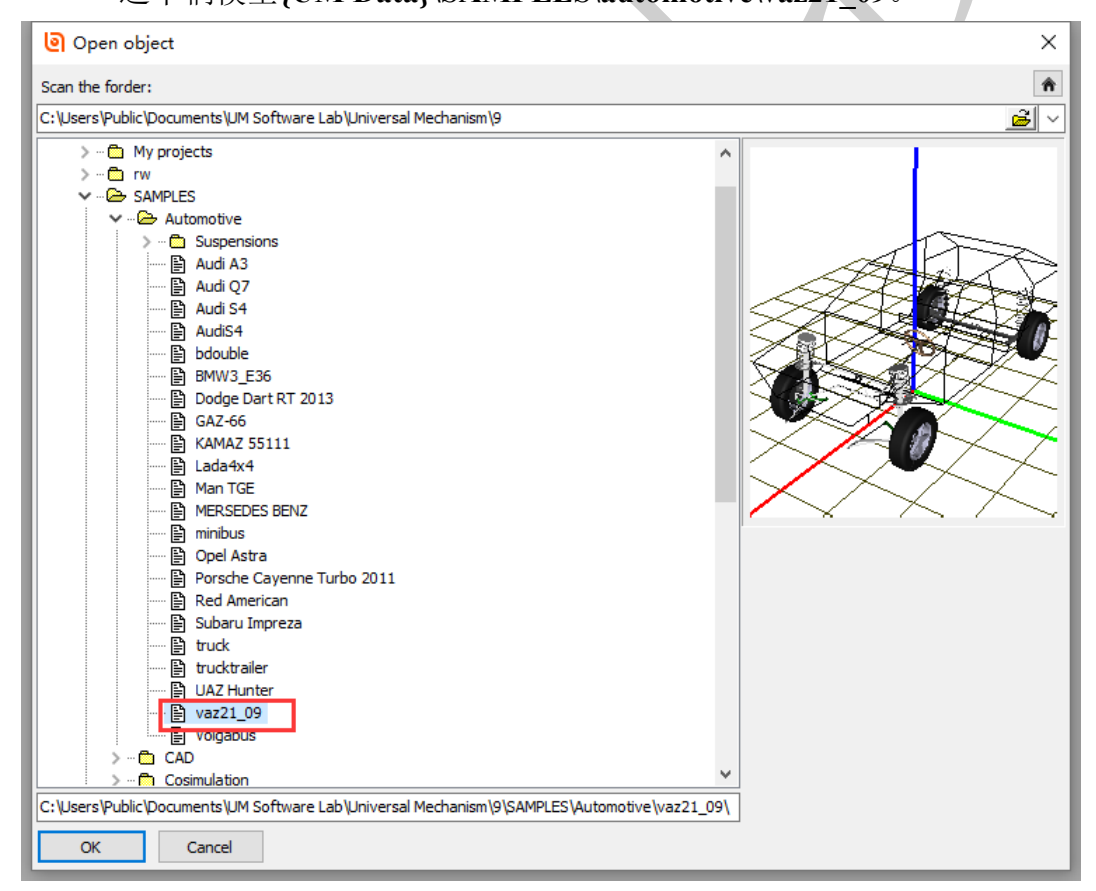

图 1.1

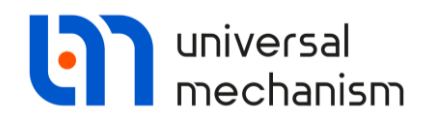

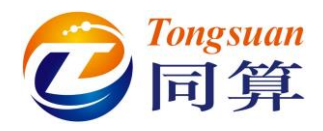

#### 1.2 计算静平衡位置

车辆系统动力学仿真计算一般都要求初始为静平衡位置,若将刚建好的模型 直接用于工况仿真,则在初始一段时间内会出现较强的瞬态波动。

用户使用 UM Simulation 程序可以为各个工况保存相应的配置文件,包括仿 真桌面的动画和绘图窗口布置、模型参数配置、求解器设置、轮胎模型和路面不 平度等。

本例模型已经预置了多个仿真工况的配置文件,我们可以直接调用。

 选择菜单 File | Load configuration | Equilibrium Test,加载静平衡位置 计算工况配置。

UM - Simulation - c:\users\public\documents\um software lab\universal mechanism\9\samples\ File Analysis Scanning Tools Windows Help

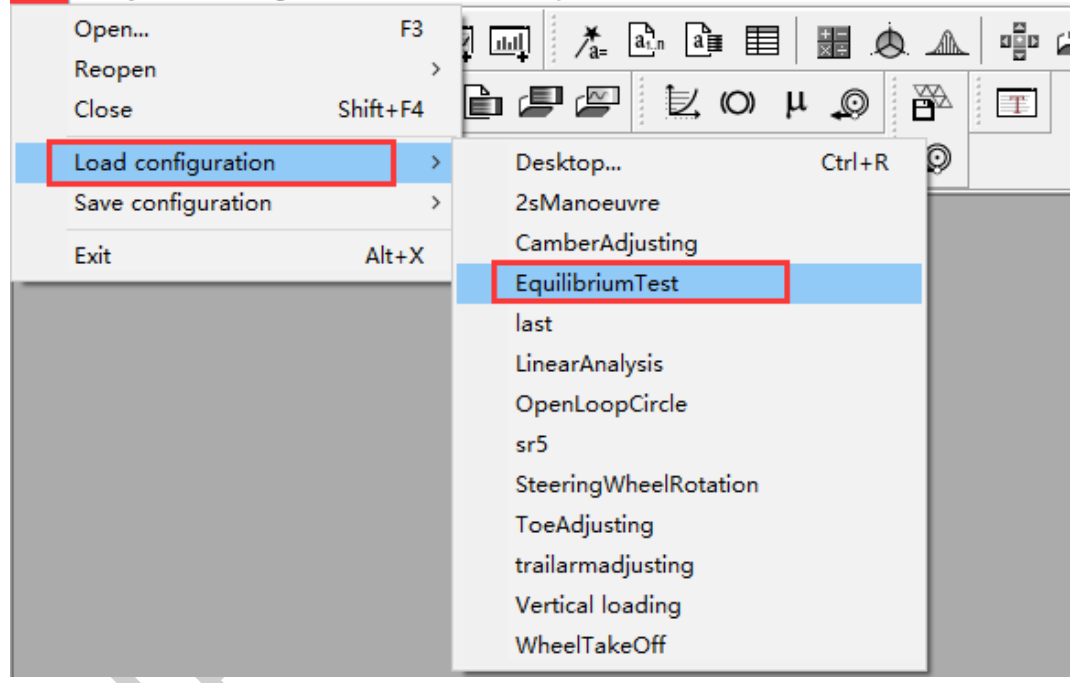

图 1.2

备注:

| Load configuration   | 命令将读取以下配置 | <b>【</b> 文件: |  |
|----------------------|-----------|--------------|--|
| EquilibriumTest.icf: | 动画和绘图窗口;  |              |  |
| EquilibriumTest.xv:  | 初始条件;     |              |  |
| EquilibriumTest.par  | : 模型参数配置; |              |  |
| EquilibriumTest.car: | 车辆和道路相关参  | 陵数。          |  |
|                      |           |              |  |

此时, 仿真桌面显示一个动画窗口和一个绘图窗口, 绘图窗口有四个变量, 分别对应四个轮胎的垂向力。

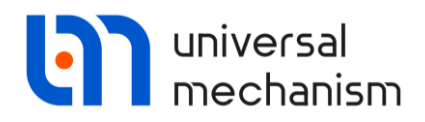

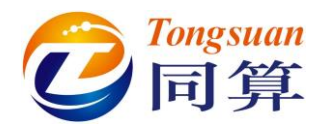

2. 选择菜单 Analysis | Simulation 或点击工具栏图标 ① 或按 F9 键,打开

仿真控制界面(Object simulation inspector)。

3. 定位到 Initial conditions 页面,此时大部分铰的坐标初始值都是 0。

| Solver     |     | Ide  | entifiers Initial c       | onditions                | Object variables | altions Object variables XVA Information Road vehicle Tools |                        |                       |       |   |
|------------|-----|------|---------------------------|--------------------------|------------------|-------------------------------------------------------------|------------------------|-----------------------|-------|---|
| Coordinate | s C | ons  | traints on initial condit | ions                     |                  |                                                             |                        |                       |       |   |
| 28         | (   | a)•  | ↔ ⊖ x=0                   | ν=0 <u></u> <sup>±</sup> |                  |                                                             |                        |                       |       |   |
| /az21_09 - | 副才  | 5.   |                           |                          |                  |                                                             |                        |                       |       | - |
|            | ŵ   | 1    | Coordinate                | Velocity                 | C                | omment                                                      |                        |                       |       | ^ |
| 1.1        |     |      | 0                         | 0                        | C                | ar.jCar body                                                | 1c                     |                       |       |   |
| 1.2        |     |      | 0                         | 0                        | C                | ar.jCar body                                                | 2c                     |                       |       |   |
| 1.3        |     |      | 0                         | 0                        | C                | ar.jCar body                                                | 3c                     |                       |       |   |
| 1.4        |     |      | 0                         | 0                        | C                | ar.jCar body                                                | 4a                     |                       |       |   |
| 1.5        |     |      | 0                         | 0                        | C                | ar.jCar body                                                | 5a                     |                       |       |   |
| 1.6        |     |      | 0                         | 0                        | C                | ar.jCar body                                                | ба                     |                       |       |   |
| 1.7        |     |      | 0.167022302082            | 0                        | C                | ar.jCar body                                                | - Strut rod left 1c    |                       |       |   |
| 1.8        |     |      | 0                         | 0                        | C                | ar.jCar body                                                | - Strut rod left 2a    |                       |       |   |
| 1.9        |     |      | -0.0181748219339          | 0                        | C                | ar.jCar body                                                | - Strut rod left 3a    |                       |       |   |
| 1.10       |     |      | 0                         | 0                        | C                | ar.jCar body                                                | - Strut rod left 4a    |                       |       |   |
| 1.11       |     |      | 0                         | 0                        | C                | ar.jStrut rod                                               | left-Strut left 1c     |                       |       |   |
| 1.12       |     |      | 0.167042405756            | 0                        | C                | ar.jCar body                                                | - Strut rod right 1c   |                       |       |   |
| 1.13       |     |      | 0                         | 0                        | C                | ar.jCar body                                                | - Strut rod right 2a   |                       |       |   |
| 1.14       |     |      | -0.018189020368           | 0                        | C                | ar.jCar body                                                | - Strut rod right 3a   |                       |       |   |
| 1.15       |     |      | 0                         | 0                        | C                | ar.jCar body                                                | - Strut rod right 4a   |                       |       |   |
| 1.16       |     |      | 0                         | 0                        | C                | ar.jStrut rod                                               | right - Strut right 1  | c                     |       |   |
| 1.17       |     |      | 0                         | 0                        | C                | ar.jCar body                                                | - Stabilizer left 1c   |                       |       |   |
| 1.18       |     |      | 0                         | 0                        | C                | ar.jCar body                                                | - Stabilizer left 2a   |                       |       |   |
| 1.19       |     |      | 0                         | 0                        | c                | ar.jCar body                                                | - Rear-axle assemb     | oly left 1c           |       |   |
| 1.20       |     |      | 0                         | 0                        | C                | ar.jCar body                                                | - Rear-axle assemb     | oly left 2a           |       |   |
| 1.21       |     |      | 0                         | 0                        | C                | ar.jCar body                                                | - Rear-axle assemb     | oly left 3a           |       |   |
| 1.22       |     |      | 0                         | 0                        | С                | ar.jCar body                                                | - Rear-axle assemb     | oly left 4a           |       |   |
| 1.23       |     |      | 0                         | 0                        | C                | ar.jRear-axl                                                | e assembly left - Re   | ar-axle assembly righ | nt 1a |   |
| 1.24       |     |      | 0                         | 0                        | C                | ar.jRear-axl                                                | e assembly left - Re   | ar-axle assembly righ | nt 2a |   |
| 1.25       |     |      | 0                         | 0                        | C                | ar.jRear-axl                                                | e assembly left - Re   | ar-axle assembly righ | it 3a |   |
| 1.26       |     |      | 0                         | 0                        | C                | ar.jStabilizer                                              | lett - Stabilizer righ | t la                  |       |   |
| 1.27       |     |      | -0.00155778042186         | 0                        | c                | ar.jStabilizer                                              | left - Stabilizer righ | t 2c                  |       | ~ |
| Message    | 2   | dx   | = 0.1 🔟 da                | = 0.1                    |                  |                                                             |                        |                       |       |   |
|            |     | Inte | egration                  |                          | Message          | 2                                                           |                        | Close                 |       |   |

 2. 定位到 Road vehicle | Tests 页面,这里有一组标准的工况试验(详细介 绍请见用户手册第 12 章),当前已选择 Equilibrium test。

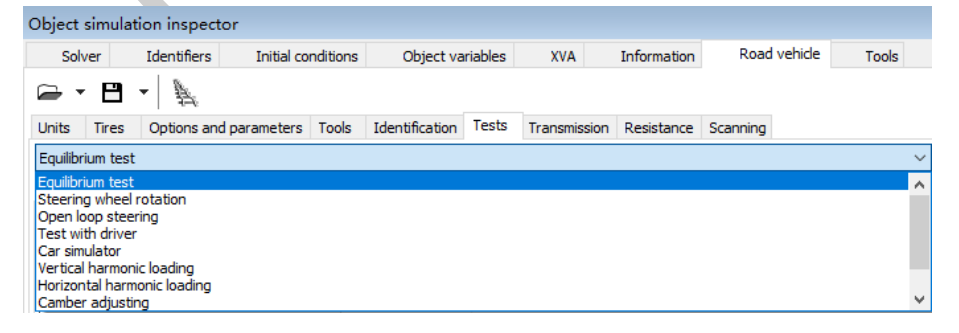

图 1.4

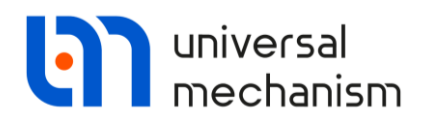

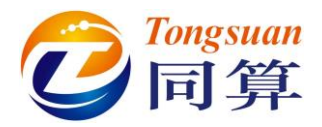

5. 转到 Solver 页面,查看求解设置,本次计算时长为 3 秒。

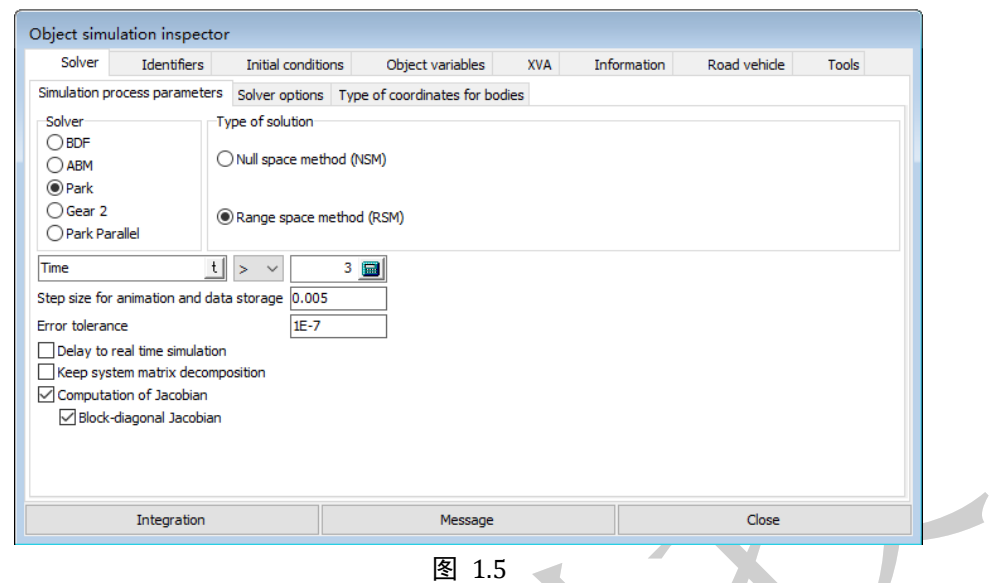

6. 点击 Integration 按钮或按 F9 键,开始仿真,如图 1.6 所示,四个垂向 力都趋于平稳,可认为系统达到平衡状态。

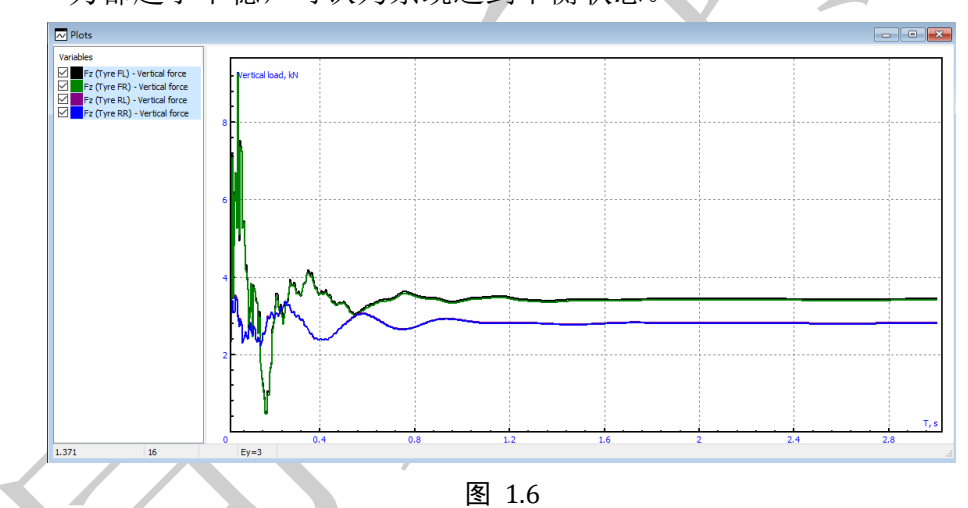

- 7. 计算完毕,点击确定,在 Pause 界面点击 Save,保存当前时刻所有铰的 坐标和速度文件 Equilibrium.xv 到模型目录。
- 8. 点击 Interrupt,中断仿真,回到仿真控制界面。
- 转到 Initial conditions 页面,点击图标 →,读取刚才保存的文件 Equilibrium.xv。

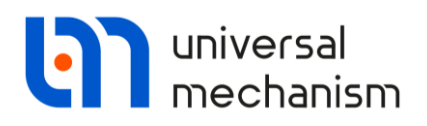

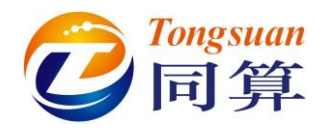

10. 点击图标 №0,将速度列清零,只保留坐标列,如图 1.7 所示。

| Solver     |     | Id       | entifiers Initial cor        | ditions Object vari | ables XVA Information Road vehicle Tools                   |   |  |  |  |
|------------|-----|----------|------------------------------|---------------------|------------------------------------------------------------|---|--|--|--|
| Coordinate | s ( | Cons     | traints on initial condition | ns                  |                                                            |   |  |  |  |
| <b>-</b> 8 |     | <b>a</b> | + - x=0                      | /=0 <u> </u>        |                                                            |   |  |  |  |
| az21_09 ·  | 副   | 本.       |                              |                     |                                                            | - |  |  |  |
|            | ŵ   | 1        | Coordinate                   | Velocity            | Comment                                                    | ^ |  |  |  |
| 1.1        |     |          | 0.00461784836609             | 0                   | Car.jCar body 1c                                           |   |  |  |  |
| 1.2        |     |          | 0.000150401357644            | 0                   | Car.jCar body 2c                                           |   |  |  |  |
| 1.3        |     |          | 0.00737709409804             | 0                   | Car.jCar body 3c                                           |   |  |  |  |
| 1.4        |     |          | 5.27274231556E-5             | 0                   | Car.jCar body 4a                                           |   |  |  |  |
| 1.5        |     |          | -0.006184232678              | 0                   | Car.jCar body 5a                                           |   |  |  |  |
| 1.6        |     |          | -0.000136587922767           | 0                   | Car.jCar body 6a                                           |   |  |  |  |
| 1.7        |     |          | 0.000537432304201            | 0                   | Car.jCar body - Strut rod left 1c                          |   |  |  |  |
| 1.8        |     |          | -0.0114317527206             | 0                   | Car.jCar body - Strut rod left 2a                          |   |  |  |  |
| 1.9        |     |          | 0.00581348317171             | 0                   | Car.jCar body - Strut rod left 3a                          |   |  |  |  |
| 1.10       |     |          | 0.0313606178843              | 0                   | Car.jCar body - Strut rod left 4a                          |   |  |  |  |
| 1.11       |     |          | 0.116644394785               | 0                   | Car.jStrut rod left-Strut left 1c                          |   |  |  |  |
| 1.12       |     |          | 0.000545607353885            | 0                   | Car.jCar body - Strut rod right 1c                         |   |  |  |  |
| l. 13      |     |          | 0.0119370257951              | 0                   | Car.jCar body - Strut rod right 2a                         |   |  |  |  |
| 1.14       |     |          | 0.00334768783695             | 0                   | Car.jCar body - Strut rod right 3a                         |   |  |  |  |
| 1.15       |     |          | -0.0188959364196             | 0                   | Car.jCar body - Strut rod right 4a                         |   |  |  |  |
| 1.16       |     |          | 0.116402007524               | 0                   | Car.jStrut rod right - Strut right 1c                      |   |  |  |  |
| 1.17       |     |          | 0.00163745788452             | 0                   | Car.jCar body - Stabilizer left 1c                         |   |  |  |  |
| 1.18       |     |          | -0.0614246376793             | 0                   | Car.jCar body - Stabilizer left 2a                         |   |  |  |  |
| 1.19       |     |          | 5.25788540567E-8             | 0                   | Car.jCar body - Rear-axle assembly left 1c                 |   |  |  |  |
| 1.20       |     |          | -0.000276659361617           | 0                   | Car.jCar body - Rear-axle assembly left 2a                 |   |  |  |  |
| 1.21       |     |          | 0.0313943968831              | 0                   | Car.jCar body - Rear-axle assembly left 3a                 |   |  |  |  |
| 1.22       |     |          | 4.89083014309E-6             | 0                   | Car.jCar body - Rear-axle assembly left 4a                 |   |  |  |  |
| 1.23       |     |          | 0.000541543831926            | 0                   | Car.jRear-axle assembly left - Rear-axle assembly right 1a |   |  |  |  |
| 1.24       |     |          | -5.80294035223E-5            | 0                   | Car.jRear-axle assembly left - Rear-axle assembly right 2a |   |  |  |  |
| 1.25       |     |          | 7.58812932735E-5             | 0                   | Car.jRear-axle assembly left - Rear-axle assembly right 3a |   |  |  |  |
| 1.26       |     |          | -0.000496527895362           | 0                   | Car.jStabilizer left - Stabilizer right 1a                 |   |  |  |  |
| 1.27       |     |          | 3.47986956334E-8             | 0                   | Car.jStabilizer left - Stabilizer right 2c                 | ~ |  |  |  |
| Messag     | e   | dx       | = 0.1 🖬 da=                  | 0.1 🔜               |                                                            |   |  |  |  |

图 1.7

 点击图标<sup>Ⅰ</sup>,保存文件 Equilibrium.xv 到模型目录,覆盖原有文件,此 为仿真所需要的初始条件文件。

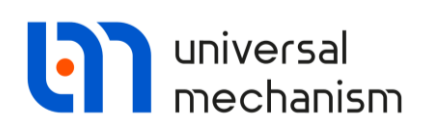

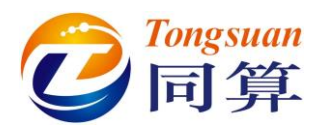

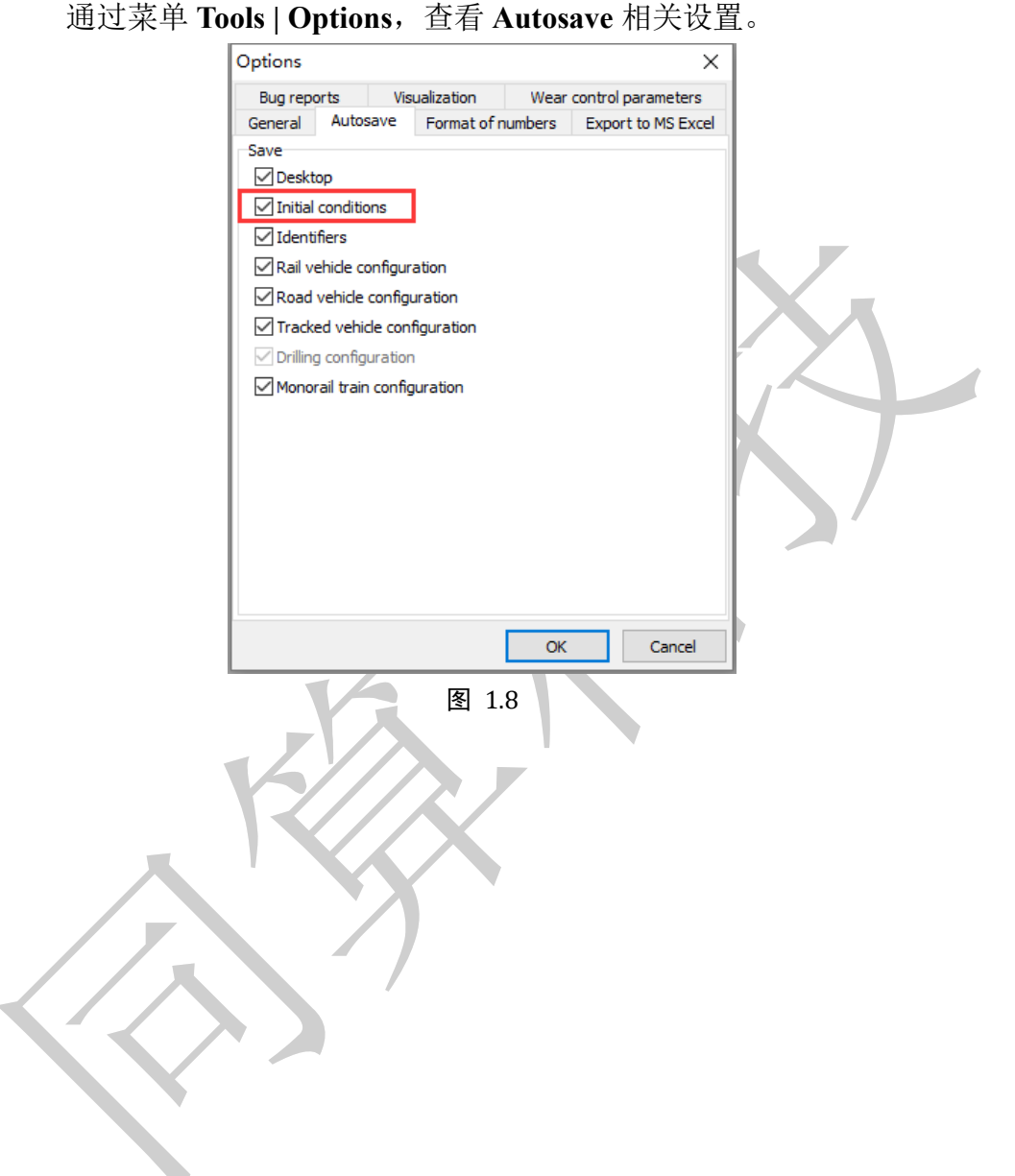

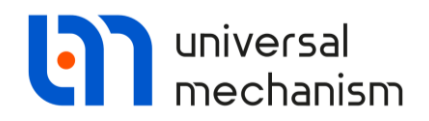

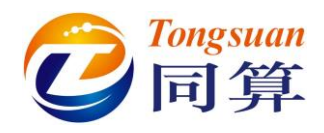

# 1.3 转向盘转向试验

- 1. 点击 Close,关闭仿真控制界面。
- 2. 选择菜单 File | Load configuration | SteeringWheelRotation,加载转向 盘转向试验工况配置,仿真桌面配置了一个动画窗口和两个绘图窗口。
- 3. 选择菜单 Analysis | Simulation 或点击工具栏图标 ♥ 或按 F9 键,打开

仿真控制界面(Object simulation inspector)。

2. 定位到 Road vehicle | Tests 页面,确保当前选择的仿真工况为 Steering wheel rotation。

| Solver     Identifiers     Initial conditions     Object variables     XVA     Information     Road vehicle     Tools       Inits     Image: Solver     Image: Solver     Image: Solver     Image: Solver     Image: Solver     Image: Solver     Image: Solver     Image: Solver     Image: Solver     Image: Solver       Inits     Tires     Options and parameters     Tools     Identification     Tests     Transmission     Resistance     Scanning       Itering wheel rotation     Variables     Results     Image: Solver     Image: Solver     Image: Solver     Image: Solver       Name     Value     Value     Amplitude (rad)     3     Image: Solver     Image: Solver     Image: Solver       Frequency (Hz)     0.25     Image: Solver     Image: Solver     Image: Solver     Image: Solver                                                                                                    | Solver       Identifiers       Initial conditions       Object variables       XVA       Information       Road vehicle       Tools         Image: Tree       Options and parameters       Tools       Identification       Tests       Transmission       Resistance       Scanning         Steering wheel rotation       Variables       Results       Variables       Results       Variables       Variables                                                                                                    | bject sim    | ulation insp  | ector                  |       |                            |              |              |             |              |        |
|----------------------------------------------------------------------------------------------------|----------------------------------------------------------------------------------------------------|--------------|---------------|------------------------|-------|----------------------------|--------------|--------------|-------------|--------------|--------|
| Inits       Tires       Options and parameters       Tools       Identification       Tests       Transmission       Resistance       Scanning         Steering wheel rotation       Variables       Results       Value       Value <td< td=""><td>Image: Contract of the second second seco</td><td>Solver</td><td>Identifie</td><td colspan="2">ers Initial conditions</td><td colspan="2">onditions Object variables</td><td>XVA</td><td>Information</td><td>Road vehicle</td><td>Tools</td></td<> | Image: Contract of the second second seco | Solver       | Identifie     | ers Initial conditions |       | onditions Object variables |              | XVA          | Information | Road vehicle | Tools  |
| Initis     Tires     Options and parameters     Tools     Identification     Tests     Transmission     Resistance     Scanning       Steering wheel rotation     Valuels     Results     Value     Value                                                                                                    | Units Tires Options and parameters Tools Identification Tests Transmission Resistance Scanning Steering wheel rotation Parameters Variables Results Numeric parameters Name Value Amplitude (rad) 3 Frequency (Hz) 0.25                                                                                                    | <b>≥</b> - E | - 1           |                        |       |                            |              |              |             |              |        |
| Steering wheel rotation            Parameters         Variables         Results           Numeric parameters            Name         Value           Amplitude (rad)         3           Frequency (Hz)         0.25                                                                                                    | Steering wheel rotation  Parameters Variables Results Numeric parameters Name Value Amplitude (rad) S Frequency (Hz) 0.25                                                                                                    | Units Tir    | es Options    | and parameters         | Tools | Identification             | Tests        | Transmission | Resistance  | Scanning     |        |
| Variables         Results           Numeric parameters         Value           Name         Value           Amplitude (rad)         3           Frequency (Hz)         0.25                                                                                                    | Parameters     Variables     Results       Numeric parameters     Value       Name     Value       Amplitude (rad)     3       Frequency (Hz)     0.25                                                                                                    | Steering w   | heel rotation |                        |       |                            |              |              |             |              | $\sim$ |
| Numeric parameters           Name         Value           Amplitude (rad)         3           Frequency (Hz)         0.25                                                                                                    | Numeric parameters       Name     Value       Amplitude (rad)     3       Frequency (Hz)     0.25                                                                                                    | Parameter    | s Variables   | Results                |       |                            |              |              |             |              |        |
| Name         Value           Amplitude (rad)         3           Frequency (Hz)         0.25                                                                                                    | Name     Value       Amplitude (rad)     3       Frequency (Hz)     0.25                                                                                                    | Numeric p    | arameters     |                        |       |                            |              |              |             |              |        |
| Amplitude (rad)         3           Frequency (Hz)         0.25                                                                                                    | Amplitude (rad)     3       Frequency (Hz)     0.25                                                                                                    | Name         |               | Value                  |       |                            |              |              |             |              |        |
| Frequency (Hz) 0.25                                                                                                    | Frequency (Hz) 0.25                                                                                                    | Amplitude    | e (rad)       | 3                      |       |                            |              |              |             |              |        |
|                                                                                                    |                                                                                                    | Frequence    | y (Hz)        | 0.25                   |       |                            |              |              |             |              |        |
|                                                                                                    |                                                                                                    |              |               |                        |       |                            |              |              |             |              |        |
|                                                                                                    |                                                                                                    |              |               | _                      | T.    |                            | 5 4          |              |             |              |        |
|                                                                                                    |                                                                                                    |              |               |                        |       |                            | <u>٤</u> 1.4 | 9            |             |              |        |

5. 点击 Integration,开始仿真,仿真过程和结果如图 1.10 和图 1.11 所示。

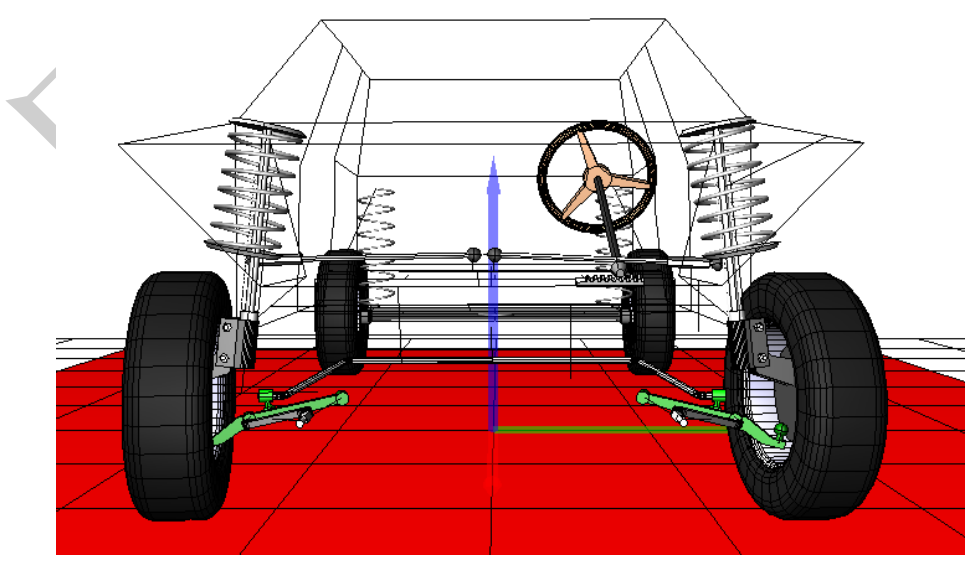

图 1.10

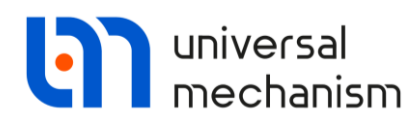

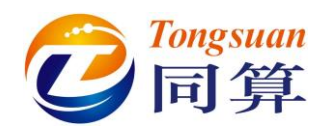

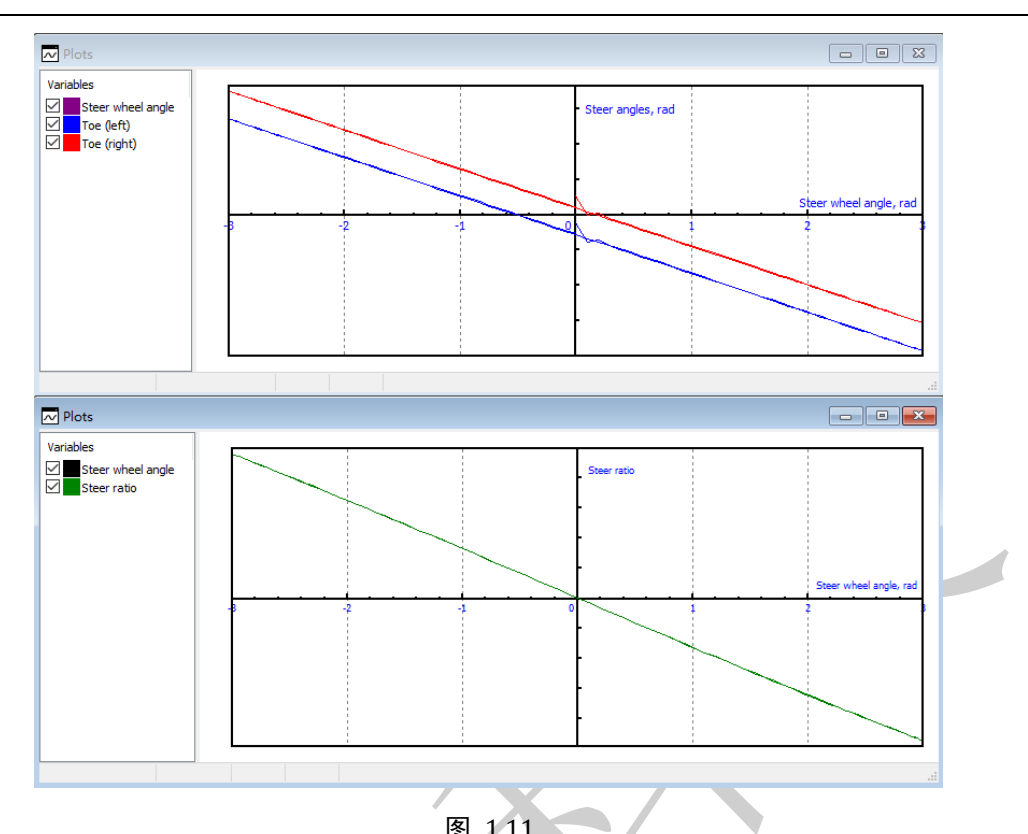

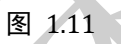

- 6. 依次点击确定、Interrupt,中断当前工况仿真。
- 7. 点击 Close,关闭仿真控制界面。

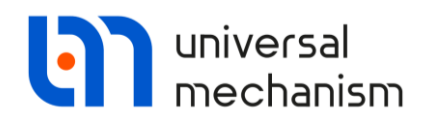

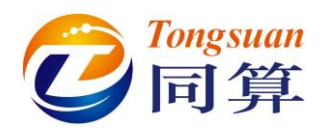

# 1.4 稳态转向特性试验

- 1. 选择菜单 File | Load configuration | OpenLoopCircle,加载稳态转向特性试验工况配置,仿真桌面配置了一个动画窗口和两个绘图窗口。
- 选择菜单 Analysis | Simulation 或点击工具栏图标 或按 F9 键,打开 仿真控制界面(Object simulation inspector)。
- 3. 定位到 Road vehicle | Tests 页面,确保当前选择的仿真工况为 Open loop steering。点击 Steer angle plot 下方的图标☑,可查看当前定义的转向 盘转角时程曲线,如图 1.12 所示。

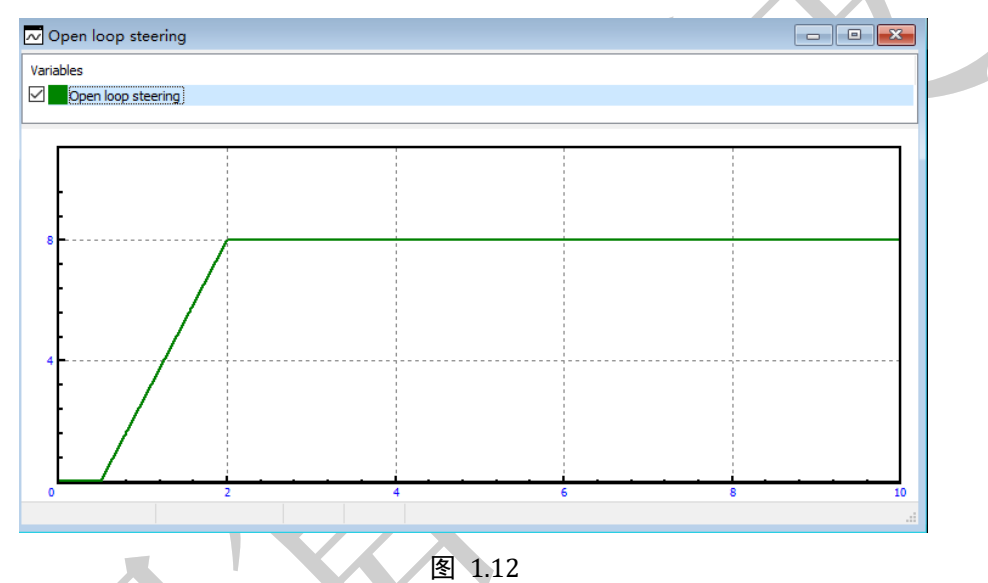

4. 点击 Integration,开始仿真,仿真结果如图 1.13 所示,车的行驶路径 为圆形。

备注:

在绘图窗口图表区点右键,选择 Options,在 Axles | Style 页面勾选 Equal scales,可设置横轴和纵轴为等比例。

在绘图窗口图表区点**右键**,选择 Show all,可将曲线自动缩放调节到适合窗口大小。

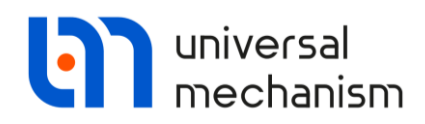

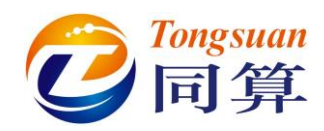

| <br>:x(Car.Car body) - Coord<br>:v(Car.Car body) - Coord | inates of point (0,0,0) of bo | ndy Car.Car body relative to Base0, SC Base0, projection X |   |
|----------------------------------------------------------|-------------------------------|------------------------------------------------------------|---|
| -;(caca. 50dy) - coord                                   |                               |                                                            |   |
|                                                          |                               |                                                            |   |
|                                                          |                               | 14                                                         |   |
|                                                          |                               |                                                            |   |
|                                                          |                               | Window parameters X                                        |   |
|                                                          |                               | Window Axes Design Frequency filter Statistics             |   |
|                                                          |                               | Style Marking Legend                                       |   |
|                                                          |                               | ✓ Equal scales     I oparithmic scale for X-axis           |   |
|                                                          |                               | Logarithmic scale for Y-axis                               |   |
|                                                          |                               | Show grid                                                  |   |
|                                                          |                               | ✓ Additional scale division                                |   |
|                                                          |                               | Hide X values                                              |   |
|                                                          |                               | Hide Y values                                              |   |
|                                                          |                               | Grid style                                                 |   |
|                                                          |                               | O solid                                                    |   |
|                                                          |                               | Interval for X-values                                      |   |
|                                                          |                               |                                                            |   |
|                                                          | $\perp$                       |                                                            |   |
|                                                          |                               |                                                            |   |
|                                                          | X                             | <                                                          |   |
|                                                          |                               | Current options - Default options                          |   |
|                                                          |                               |                                                            | × |
|                                                          | 4                             | OK Cancel                                                  |   |

图 1.13

- 5. 依次点击确定、Interrupt,中断当前工况仿真。
- 6. 点击 Close,关闭仿真控制界面。

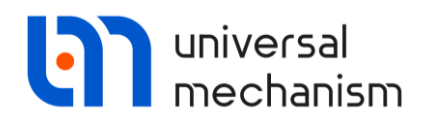

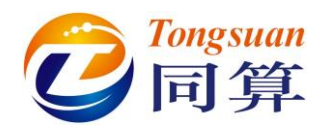

# 1.5 转向回正试验

- 1. 选择菜单 File | Load configuration | WheelTakeOff,读取转向回正试验 工况配置,仿真桌面配置了一个动画窗口和一个绘图窗口。
- 2. 选择菜单 Analysis | Simulation 或点击工具栏图标 可按 F9 键,打开

仿真控制界面(**Object simulation inspector**)。

 定位到 Road vehicle | Tests 页面,确保当前选择的仿真工况为 Open loop steering,并且 Terminal control 选项为勾选状态。

| Solver               | Identifiers                          | Initial co    | nditions  | Object va       | ariables | XVA           | Information   | Road vehicle       | Tools |          |
|----------------------|--------------------------------------|---------------|-----------|-----------------|----------|---------------|---------------|--------------------|-------|----------|
| <b>⇒</b> • E         | - 1                                  |               |           |                 |          |               |               |                    |       |          |
| Inits Tire           | es Options ar                        | nd parameters | Tools     | Identification  | Tests    | Transmission  | Resistance    | Scanning           |       |          |
| Open loop s          | teering                              |               |           |                 |          |               |               |                    |       | $\sim$   |
| arameters            |                                      |               |           |                 |          |               |               |                    |       |          |
| Longitudii<br>Neutra | nal motion mode<br>al<br>nst         |               |           |                 | OF       | Profile       |               |                    |       |          |
| Control ty           | ype                                  |               |           |                 |          |               |               |                    |       | _        |
|                      |                                      |               | ۲         | File            |          |               |               | ier                |       |          |
| Steer and            | gle plot<br>Users\Public\Do<br>force | cuments\UM So | oftware L | ab\Universal Me | echanism | \8\SAMPLES\Au | utomotive\vaz | 21_09\wheeltakeoff | .ols" | <u>a</u> |
|                      | of traction forc                     | e             |           |                 |          |               |               |                    |       | 20       |
|                      | Integration                          |               |           |                 | Message  |               |               | Close              |       |          |
|                      |                                      |               |           |                 | _        |               |               |                    |       |          |
|                      |                                      |               |           |                 |          |               |               |                    |       |          |

备注:

勾选 Terminal control 表示在给定的转向盘转向角曲线终了时刻(如图 1.15 所示),驾驶员突然双手放开,转向盘和转向轮会逐渐自动回正。

![](_page_15_Picture_0.jpeg)

![](_page_15_Picture_1.jpeg)

4. 点击 Steer angle plot 下方的图标,可查看当前定义的转向盘转角时程 曲线,如图 1.15 所示。

![](_page_15_Figure_3.jpeg)

![](_page_15_Figure_4.jpeg)

- 6. 依次点击确定、Interrupt,中断当前工况仿真。
- 7. 点击 Close,关闭仿真控制界面。

![](_page_16_Picture_0.jpeg)

![](_page_16_Picture_1.jpeg)

## 1.6 变换车道试验

- 1. 选择菜单 File | Load configuration | 2sManoeuvre, 读取变换车道试验工 况配置, 仿真桌面配置了一个动画窗口和三个绘图窗口。
- 2. 选择菜单 Analysis | Simulation 或点击工具栏图标 ❶ 或按 F9 键,打开

仿真控制界面(Object simulation inspector)。

3. 定位到 Road vehicle | Tests 页面,确保当前选择的仿真工况为 Test with driver,这是一种闭环试验,包括预置的行进路径和驾驶员控制模型。

| Solver          | Identifiers       | Initial condition | s Object va        | riables  | XVA            | Information  | Road vehicle | Tools |          |
|-----------------|-------------------|-------------------|--------------------|----------|----------------|--------------|--------------|-------|----------|
| PI              | _ R.              |                   |                    |          |                |              |              |       |          |
|                 | i 1÷i             |                   |                    |          |                |              |              |       |          |
| nits Tires      | Options and p     | oarameters Tools  | Identification     | lests    | Transmission   | Resistance   | Scanning     |       |          |
| est with driver | •                 |                   |                    |          |                |              |              |       | ~        |
| Parameters \    | /ariables         |                   |                    |          |                |              |              |       |          |
| Longitudinal r  | notion mode       |                   |                    |          |                |              |              |       |          |
| ○ Neutral       |                   | (                 | ● v=const          |          |                | ○ Profile    |              |       |          |
| Driver model    | MacAda            | am                |                    |          |                |              |              |       | $\sim$   |
| Use irregula    | arities           |                   |                    |          |                |              |              |       |          |
| Test sector     | profile           |                   |                    |          |                |              |              |       |          |
| Macro geomet    | ry file           |                   |                    |          |                |              |              |       |          |
| C:\Users        | Public Docume     | nts\UM Software L | ab \Universal Mech | anism\8  | \car\macrogeon | netry\2s.mgf |              |       | <u>i</u> |
| Test section fi | e                 |                   |                    |          |                |              |              |       |          |
| <b>⊡</b>        |                   |                   |                    |          |                |              |              |       | 2        |
| Traction force  | e                 |                   |                    |          |                |              |              |       |          |
| Limits of t     | raction force     |                   |                    |          |                |              |              |       |          |
| 24              |                   |                   |                    |          |                |              |              |       | 2        |
|                 |                   |                   |                    |          |                |              |              |       |          |
| Maria           |                   |                   | Set default        | control  | parameters     |              |              |       |          |
| Nome            | meters            | Value             |                    |          |                |              |              |       |          |
| Desident        |                   | 1                 |                    |          |                |              |              |       |          |
| Preview time    | , s<br>dolavi o   | -                 |                    |          |                |              |              |       |          |
| Neuromuseul     | e ueldy, s        | 0.1               |                    |          |                |              |              |       |          |
| Number of a     | arıdg, s          | 0.1               |                    |          |                |              |              |       |          |
| Number of co    | onu oi steps      | 3                 |                    |          |                |              |              |       |          |
|                 | Integration       |                   | ٩                  | /lessage |                |              | Close        |       |          |
|                 | and groups and an |                   |                    | -        |                |              |              |       |          |

![](_page_17_Picture_0.jpeg)

![](_page_17_Picture_1.jpeg)

4. 点击 Macro geometry file 下面的图标,可以查看目标路径(水平面)。

图 1.18

5. 点击 Integration,开始仿真,仿真结果如图 1.19 所示。

![](_page_17_Figure_6.jpeg)

Universal Mechanism 9

![](_page_18_Picture_0.jpeg)

![](_page_18_Picture_1.jpeg)

![](_page_18_Figure_2.jpeg)

![](_page_18_Figure_3.jpeg)

- 6. 依次点击确定、Interrupt,中断当前工况仿真。
- 7. 点击 Close,关闭仿真控制界面。

![](_page_19_Picture_0.jpeg)

![](_page_19_Picture_1.jpeg)

### 1.7 线性分析

- 1. 选择菜单 File | Load configuration | Linear Analysis, 加载线性分析工况 配置, 仿真桌面配置了一个动画窗口。
- 2. 选择菜单 Analysis | Static and linear analysis 或点击工具栏图标 2. 打

开静力和线性分析工具。

![](_page_19_Picture_6.jpeg)

3. 点击按钮 , 计算出系统的各阶固有频率 (无阻尼)。

| Fauilib              | rium Freque                                                    | encies/Eigenvalue                            | Root locu | s Linear vibrations                                                                              | Identifiers  | Initial conditions | Ontions |  |
|----------------------|----------------------------------------------------------------|----------------------------------------------|-----------|--------------------------------------------------------------------------------------------------|--------------|--------------------|---------|--|
| V Fre<br>Metho<br>La | equencies a<br>od of analysis<br>nczos Algorit<br>r of frequen | and modes<br>s<br>thm © QR algori<br>cies 69 | thm       | Eigenvalues<br>Use zero velocitie<br>Skip damping mat<br>Frequency/Damping<br>Sort by: frequency | rix<br>ratio |                    |         |  |
| 1                    | f (Hz)                                                         |                                              | ^         |                                                                                                  |              |                    |         |  |
| 2                    | 1.50786                                                        |                                              |           |                                                                                                  |              |                    |         |  |
| 3                    | 1.64476                                                        |                                              |           |                                                                                                  |              |                    |         |  |
| 4                    | 1.64538                                                        |                                              |           |                                                                                                  |              |                    |         |  |
| 5                    | 2.00277                                                        |                                              |           |                                                                                                  |              |                    |         |  |
| 6                    | 2.76188                                                        |                                              |           |                                                                                                  |              |                    |         |  |
| 7                    | 3.18895                                                        |                                              |           |                                                                                                  |              |                    |         |  |
| 8                    | 4.24284                                                        |                                              |           |                                                                                                  |              |                    |         |  |
| 9                    | 5.03268                                                        |                                              |           |                                                                                                  |              |                    |         |  |
| 10                   | 5.03678                                                        |                                              |           |                                                                                                  |              |                    |         |  |
| 11                   | 5.35406                                                        |                                              |           |                                                                                                  |              |                    |         |  |
| 12                   | 5.40995                                                        |                                              |           |                                                                                                  |              |                    |         |  |
| 13                   | 5.86845                                                        |                                              |           |                                                                                                  |              |                    |         |  |
| 14                   | 6.3729                                                         |                                              | ~         |                                                                                                  |              |                    |         |  |
| Animat               | ion of modes                                                   | S                                            |           |                                                                                                  |              |                    |         |  |

图 1.21

![](_page_20_Picture_0.jpeg)

![](_page_20_Picture_1.jpeg)

在列表中选中某阶固有频率,点击工具栏按钮▶,此时动画窗口则会显示相应振型,可通过下部的两个滑块调节振动的幅值和速率(动画效果)。

![](_page_20_Picture_3.jpeg)

图 1.22

5. 勾选 Eigenvalues,再点击按钮 ,可以计算得到考虑系统阻尼的各阶 频率和阻尼比,如图 1.23 右侧所示。

| Equilit | orium Frequ    | encies/Eigenvalues | Root locu | is Lir | ear vibrations | s Identifiers | Initial conditions | Options |  |
|---------|----------------|--------------------|-----------|--------|----------------|---------------|--------------------|---------|--|
| ✓ Fr    | equencies a    | and modes          |           | 🖂 Eig  | genvalues      |               |                    |         |  |
| Meth    | nod of analysi | S                  |           | 🗹 Us   | e zero velocit | ies           |                    |         |  |
| OL      | anczos Algori  | thm 💿 QR algorit   | hm        | Sk     | ip damping ma  | atrix         |                    |         |  |
| Numb    | er of frequen  | cies 69            | •/        | Freq   | uency/Dampin   | ng ratio      |                    |         |  |
|         |                |                    | <b>_</b>  |        |                |               |                    |         |  |
|         |                |                    |           | Sort   | by: mequency   |               | 1                  |         |  |
|         |                |                    |           |        | f (Hz)         | Beta(%)/r     |                    |         |  |
|         | f (Hz)         |                    | ~         | 1      | 1.36788        | 18.327        |                    |         |  |
| 1       | 1.36606        |                    |           | 2      | 1.51076        | 7.993         |                    |         |  |
| 2       | 1.50786        |                    |           | 3      | 1.64289        | 1.697         |                    |         |  |
| 3       | 1.64476        |                    |           | 4      | 1.64488        | 1.603         |                    |         |  |
| 4       | 1.64538        |                    |           | 5      | 1.98926        | 11.279        |                    |         |  |
| 5       | 2.00277        |                    |           | 6      | 2.76638        | 5.705         |                    |         |  |
| 6       | 2.76188        |                    |           | 7      | 3.21323        | 1.786         |                    |         |  |
| 7       | 3.18895        |                    |           | 8      | 4.25477        | 5.292         |                    |         |  |
| 8       | 4.24284        |                    |           | 9      | 4.87289        | 24.999        |                    |         |  |
| 9       | 5.03268        |                    |           | 10     | 4.87676        | 25.025        |                    |         |  |
| 10      | 5.03678        |                    |           | 11     | 5.35023        | 5.173         |                    |         |  |
| 11      | 5.35406        |                    |           | 12     | 5.40301        | 5.253         |                    |         |  |
| 12      | 5.40995        |                    |           | 13     | 5.92234        | 45.595        |                    |         |  |
| 13      | 5.86845        |                    |           | 14     | 6.81345        | 41.790        |                    |         |  |
| 14      | 6.3729         |                    |           | 15     | 7.39775        | 7.909         |                    |         |  |
|         |                |                    | ¥         | 16     | 7.41338        | 7.550         |                    |         |  |
| Anima   | ation of mode  | S                  |           |        |                |               |                    |         |  |

图 1.23